# Applied Systems Home Full Cycle EDI Guide

This document contains a step by step guide on how to renew your home full cycle EDI renewals.

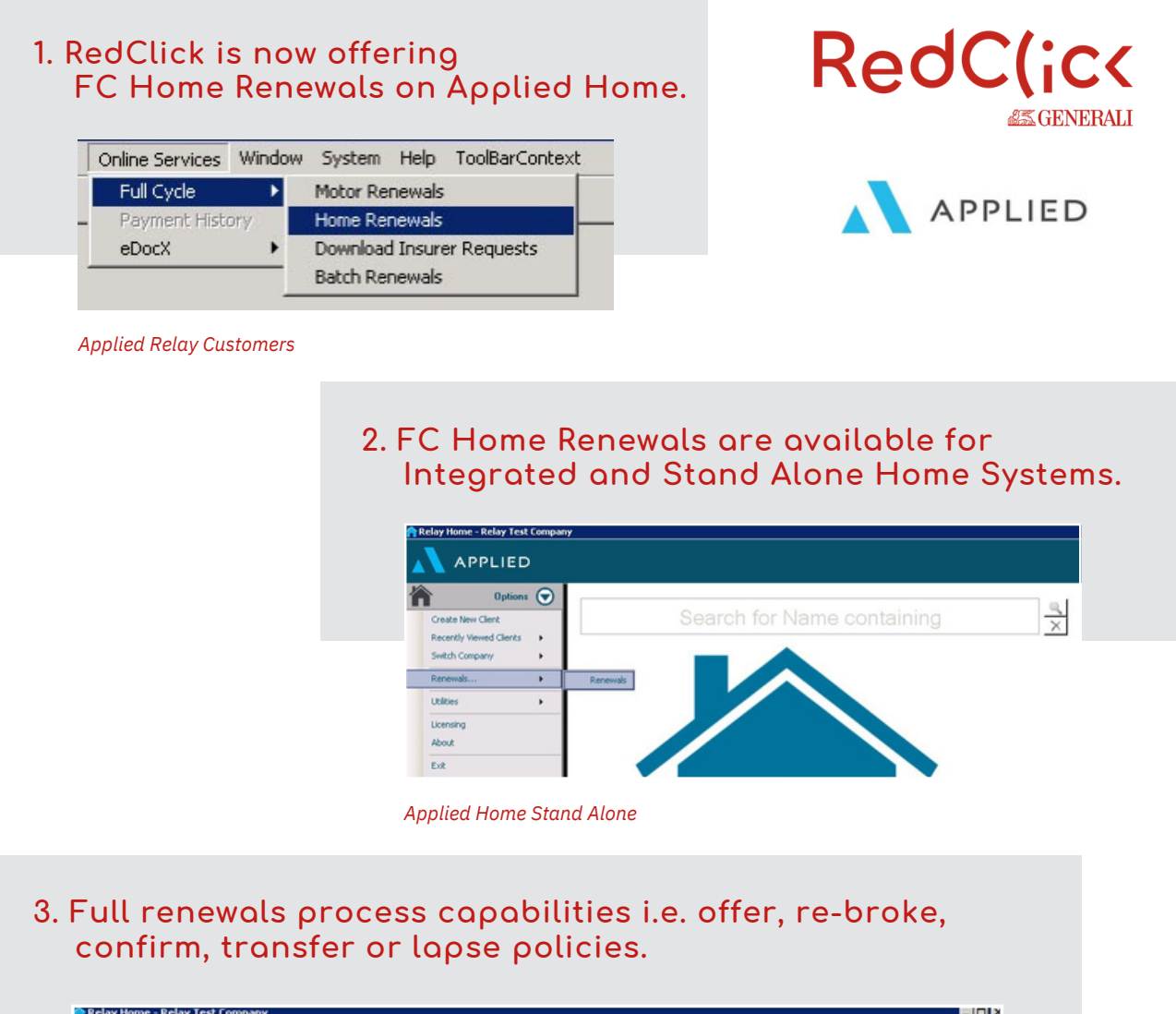

|                                | opoors 🕑                                                                                                | 🔺 Hide Fit                                | Hide Filter Options |                  |                        |                   |                  |         |               |                  |  |  |  |
|--------------------------------|----------------------------------------------------------------------------------------------------|-------------------------------------------|---------------------|------------------|------------------------|-------------------|------------------|---------|---------------|------------------|--|--|--|
| ENT: RESD110                   | Dancillas<br>2 Lanos Lann, Lanos<br>Lano, Cascillocomeni,<br>Cascello Albanes<br>Ro Misece<br>Ro Misece | Product Type: Home<br>Client/Policy Code: |                     |                  | *                      | nourer: All       | All 💌            |         | Renewal From: |                  |  |  |  |
| intact Address                 |                                                                                                    |                                           |                     |                  | Renewal                | Status: Renew     |                  |         | Renewal To:   | •                |  |  |  |
| tisk Address<br>Main Proposer* |                                                                                                    | Policy N                                  | iber.               |                  |                        |                   |                  |         | 7 Apply       | Reset            |  |  |  |
| TAILS:                         |                                                                                                    | Renewals                                  |                     |                  |                        | 1                 | la constante     |         | 1 -           |                  |  |  |  |
| ver Start                      | 09/01/2018                                                                                              | Client Code                               | Client Name         | Policy Code      | Renewal Status         | Renewal Date      | Policy Number    | Insurer | Renewa        | Pr_ Alternate Pr |  |  |  |
| loy humber                     | 0                                                                                                    | PRE 16271                                 | Dave Mars           | La private       | Second Sectors         | 10.04.000         | A Des Transition | -       |               | 0.00 01          |  |  |  |
| ms                             | No                                                                                                    | 000,000                                   | Page of Balance     | CONTRACTOR OF    | Record Inches          | 11.000.00017      | 1741218000       |         |               | 0.00 0.1         |  |  |  |
| Time Buyer                     | Sec. 1                                                                                                  | Contents                                  | Earle Usingence     | Contraction      | Former of the start    | 11/10/07/2017     | 104121122012     |         |               | 0.00             |  |  |  |
| Perty Type<br>Resite           | 2ddd                                                                                                    | Creation .                                | Number Change       | Crossection.     | Parana included        | 28408/2017        | 00000011110240   |         |               | 0.00 01          |  |  |  |
| truction                       | Standard                                                                                                | NELC'NE                                   | Creatigner J. K.    | KELL TROOT       | Paranal booked         | 21/12/2016        | 17110040002      |         |               | 0.00 01          |  |  |  |
| ooms                           | 1                                                                                                    | 100000114                                 | Gardh Handton       | 194940114001     | Paramatic to the       | 3040473047        | 171160401023     |         |               | 0.00 0.1         |  |  |  |
| reams                          | 0                                                                                                    | 100000100                                 | Gareth Handkon      | HARMG TROOT      | Paranal trolled        | 362404.72047      | 17110049(127     |         |               | 0.00 0.1         |  |  |  |
| ike Detectors                  | Yes                                                                                                    | 100403-00                                 | Gardh Handon        | PROPERTY         | Parated Inded          | 30/01/2017        | 17110045,0004    |         |               | 0.00 0.1         |  |  |  |
| and Watch                      | Yes                                                                                                    | 2007540                                   | Georgina Waverly    | 1001240001       | Renewal invited        | 29/01/2017        | 171168531041     |         |               | 0.00 0.1         |  |  |  |
| ma                             | Yes                                                                                                    | HK115.20                                  | San Hayes           | HKY'5,20001      | Reneval instead        | 30/01/2017        | 171160503506     |         |               | 0.00 0.1         |  |  |  |
| ting .                         | Unknown<br>Opened Occupied                                                                              | HANTYSL.                                  | Yaman Halkan        | HWL-071001       | Paraval Inded          | 25/01/2017        | 17116575267      |         |               | 0.00 0.1         |  |  |  |
| at Address                     | 0                                                                                                    | PROFESSION                                | Yamin Hafun         | HAPT-00000       | Renewal invited        | 25/01/2017        | 1711696025       |         |               | 0.00 0.1         |  |  |  |
|                                |                                                                                                    | BEVRICA                                   | Potent Bevan        | BEVFICADO!       | <b>Reneval</b> inded   | 25491/2017        | 171168013229     |         |               | 0.00 0.1         |  |  |  |
| dingSI                         | \$250,000                                                                                               | C05579                                    | Sean Corgane        | C05579001        | Renewal Instead        | 06/01/2017        | 17116107128      |         |               | 0.00 0.1         |  |  |  |
| sectied AR                     | 60                                                                                                    | CD5578                                    | Sean Coupane        | C05579001        | <b>Revenue</b> Invited | 06/01/2017        | 17116107608      |         |               | 0.00 0.1         |  |  |  |
| rts Equip.                     | 60                                                                                                    | BEVFIDE .                                 | Fobert Berran       | BCVF/0N001       | Renewal Invited        | 29/01/2017        | 1711610342230    | 6       |               | 0.00 0.1         |  |  |  |
| cified AR                      | 60                                                                                                    | BEVROM                                    | Robert Bevan        | 801834001        | <b>Renewal</b> instead | 29/01/2017        | 1711610591298    | 6       |               | 0.00 0.1         |  |  |  |
| al Cycles                      | 60                                                                                                    | WEEK62                                    | Michaele Monee .    | WEEMIDS.         | Renewal Instead        | 21/12/2016        | 1012204411064    | 1.00    |               | 0.00 0.1,        |  |  |  |
| XS                             | 60                                                                                                    | 1 percent 1000                            | 201 X 10 X X        | a anteri composi | M 11 1 1               | the last whete it |                  | -       |               |                  |  |  |  |

# 4. Complete renewal documentation is available after renewal offer stage.

| Insurer               | Premium                      | Fee                        |  |  |  |  |  |
|-----------------------|------------------------------|----------------------------|--|--|--|--|--|
| Safehome Choice (AD)  | 30.25                        | 0.00                       |  |  |  |  |  |
| Safehome Choice       | 41.73                        | 0.00                       |  |  |  |  |  |
| Safehome Choice       | 41.73                        | 0.00                       |  |  |  |  |  |
| nnovation Choices (/  | Show All                     |                            |  |  |  |  |  |
| Basic - Options       | Show Contents equal to €36,0 |                            |  |  |  |  |  |
| Standard - Optic      | Show Contents gro            | Show Contents greater than |  |  |  |  |  |
| Home Shield -         | Show A/D Only                | Show A/D Only              |  |  |  |  |  |
| Innovation Choices (a | Show A/D & Contents equal to |                            |  |  |  |  |  |
|                       | Show A/D & Contents greater  |                            |  |  |  |  |  |
| Quote Summary N       | Use Alternative Pr           | emium for R                |  |  |  |  |  |
| Granted Values        | Store Quote                  | Store Quote                |  |  |  |  |  |
| Insurer: Age          | Compare Quotes               | Compare Quotes N           |  |  |  |  |  |
| Buildings SI: 368,000 | 236.37                       | 5                          |  |  |  |  |  |

**Offering Renewals** 

5. Brokers will now be able to process renewals faster, print and quickly email documents to clients.

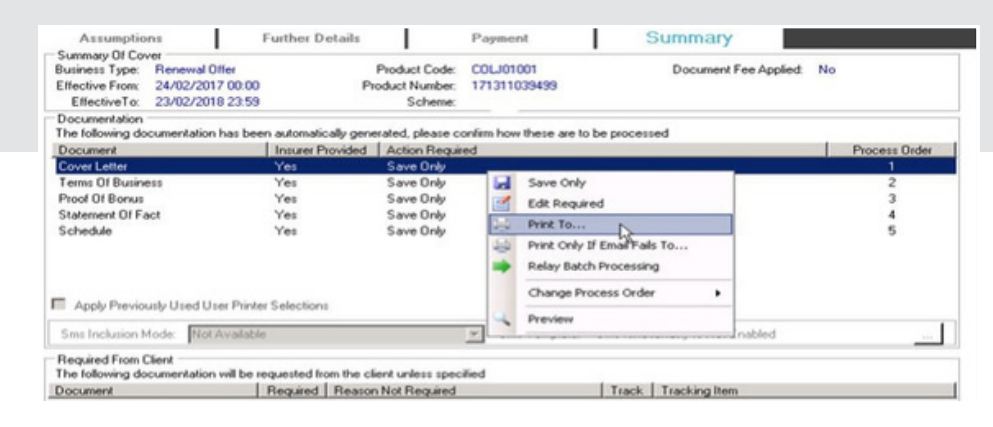

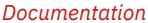

6. It is important to note that RedClick have a 14 day Auto- Lapse functionality so 14 days after renewal the policy will lapse.

| Options () | Hide Filter Options |                    |                                                                                                    |                                                                                                    |                                                                                                    |            |                                                                                                    |                                                                                                    |                   |                                                                                                    |                                                                                                    |                                                                                                    |                                                                                                    |
|------------|---------------------|--------------------|----------------------------------------------------------------------------------------------------|----------------------------------------------------------------------------------------------------|----------------------------------------------------------------------------------------------------|------------|----------------------------------------------------------------------------------------------------|----------------------------------------------------------------------------------------------------|-------------------|----------------------------------------------------------------------------------------------------|----------------------------------------------------------------------------------------------------|----------------------------------------------------------------------------------------------------|----------------------------------------------------------------------------------------------------|
|            | Produc              | Product Type: Home |                                                                                                    |                                                                                                    |                                                                                                    | Insurer:   |                                                                                                    | Al                                                                                                    |                   | ٠                                                                                                    | Renewal From:                                                                                                    |                                                                                                    |                                                                                                    |
|            | Clere Police        | Coder I            |                                                                                                    |                                                                                                    | _                                                                                                    | Renewal    | Statur                                                                                                    | Decem                                                                                                    | Insted            | *                                                                                                    | Renewal To:                                                                                                    |                                                                                                    |                                                                                                    |
|            | Policy N            | Policy Number      |                                                                                                    |                                                                                                    | -                                                                                                    | 1          |                                                                                                    |                                                                                                    |                   | _                                                                                                    | 7 Apply 2                                                                                                    |                                                                                                    | Reset                                                                                                    |
|            | Renewals            | 1 character        |                                                                                                    | Delay Code                                                                                                  | Incom                                                                                                    | of Charlow | Ine                                                                                                    |                                                                                                    | Defention         | ( terrar                                                                                                    | 1.0                                                                                                    | un l                                                                                                    | Abarrata D                                                                                                    |
|            | Caery Cooe          | Cieralia           | orne                                                                                                    | Policy Code                                                                                                 | Henes                                                                                                    | va statut  | riene                                                                                                    | walt Date                                                                                                    | Policy Number     | 1 inqueer_                                                                                                    | Fierren                                                                                                    | 0.00                                                                                                    | Attensie Pt                                                                                                    |
|            | WAP()               | Padro              | hare .                                                                                                    | WAPONIN                                                                                                    | Parate                                                                                                    | of builded | 294                                                                                                    | 4,0017                                                                                                    | 1741214800        |                                                                                                    | -                                                                                                    | 0.00                                                                                                    | 0.1                                                                                                    |
|            | COMBON              | Rame 0             | Adams C                                                                                                    | CONDUMENT                                                                                                   | Farm                                                                                                    | of books   | 11.4                                                                                                    | 4.0017                                                                                                    | 174121172013      |                                                                                                    |                                                                                                    | 0.00                                                                                                    | 0.1                                                                                                    |
|            | CHANG2              | Number             | Change                                                                                                    | CHARACTER                                                                                                   | Farmer                                                                                                    | of booked  | 254                                                                                                    | 12/08/7                                                                                                    | 0000011111245     |                                                                                                    |                                                                                                    | 0.00                                                                                                    | 0.4                                                                                                    |
|            | HELC18              | Ovinter            | Page J. K.                                                                                                    | <b>KELCHBER</b>                                                                                             | Farm                                                                                                    | of builded | 28.0                                                                                                    | 12/2016                                                                                                    | 17110540302       |                                                                                                    |                                                                                                    | 0.00                                                                                                    | 0.1                                                                                                    |
|            | manetiza            | Gast.              | iandton (                                                                                                    | 10040314001                                                                                                 | Farmer                                                                                                    | of builded | 364                                                                                                    | 01/2017                                                                                                    | 171108491033      |                                                                                                    |                                                                                                    | 0.00                                                                                                    | 0.1                                                                                                    |
|            | NUMBER OF B         | Ganthi             | Canadiana -                                                                                                    | 199445110001                                                                                                | Farm                                                                                                    | of builted | 364                                                                                                    | 0.007                                                                                                    | 171160401177      |                                                                                                    |                                                                                                    | 0.00                                                                                                    | 0.4                                                                                                    |
|            | HANKERD             | Gast.              | lander.                                                                                                    | 100340-40001                                                                                                | Frank                                                                                                    | of too hed | 36.4                                                                                                    | 0.70017                                                                                                    | 1711084303884     |                                                                                                    |                                                                                                    | 0.00                                                                                                    | 0.1                                                                                                    |
|            | 10001540            | George             | a lutavatigi                                                                                                    | 10101548801                                                                                                 | Farmer                                                                                                    | of bolied  | 254                                                                                                    | 96.728957                                                                                                    | 171108531041      |                                                                                                    |                                                                                                    | 0.00                                                                                                    | 0.1                                                                                                    |
|            | PMI/530             | San He             | pes -                                                                                                    | HART \$20000                                                                                                | Farm                                                                                                    | of builted | 364                                                                                                    | 8.087                                                                                                    | 171108560506      |                                                                                                    |                                                                                                    | 0.00                                                                                                    | 0.4                                                                                                    |
|            | HARTY'S.            | Yannin             | Hallah                                                                                                    | 144471154,007                                                                                               | Feren                                                                                                    | of booked  | 25.4                                                                                                    | 0./2017                                                                                                    | 17116875267       |                                                                                                    |                                                                                                    | 0.00                                                                                                    | 0.4                                                                                                    |
|            | HANDYTELE           | Yama               | Hallin                                                                                                    | HART-BUDDY                                                                                                  | Feren                                                                                                    | of builded | 254                                                                                                    | PL/2017                                                                                                    | 1711030025        |                                                                                                    |                                                                                                    | 0.00                                                                                                    | 0.1                                                                                                    |
|            | BEVINDA             | Puber I            | Beran .                                                                                                    | BE-PERSON                                                                                                   | Paner                                                                                                    | of looked  | 294                                                                                                    | 0.72817                                                                                                    | 171160313029      |                                                                                                    |                                                                                                    | 0.00                                                                                                    | 0.1                                                                                                    |
|            | 005570              | Sear C             | ingene i                                                                                                    | C0115.74001                                                                                                 | Panas                                                                                                    | of Incided | 08/                                                                                                    | PL/2017                                                                                                    | 17116307128       |                                                                                                    |                                                                                                    | 0.00                                                                                                    | 0.1                                                                                                    |
|            | C05578              | Tear C             | ingenere.                                                                                                    | COSS 74001                                                                                                  | Frances                                                                                                    | of bodied  | 064                                                                                                    | 01/2017                                                                                                    | 17116107608       |                                                                                                    |                                                                                                    | 0.00                                                                                                    | 0.1                                                                                                    |
|            | DE VAURE            | Public 1           | the second                                                                                                    | SE ANGROOM                                                                                                  | Paran                                                                                                    | og borded  | 254                                                                                                    | 01/2017                                                                                                    | 171101042230      |                                                                                                    |                                                                                                    | 0.00                                                                                                    | 0.1                                                                                                    |
|            | BE NOT BE           | Puber              | Service:                                                                                                    | BE VER BRIDES                                                                                               | Parate                                                                                                    | of builded | 284                                                                                                    | 11/2012                                                                                                    | 17116-008-080     |                                                                                                    |                                                                                                    | 0.00                                                                                                    | 0.1                                                                                                    |
|            | -14-E 2 MAD         | The Parks          | the comments                                                                                                    | WEEK6000.                                                                                                   | Property lies                                                                                                    | og troded  | 25.7                                                                                                    | 1000                                                                                                    | 101,000,00110,004 |                                                                                                    |                                                                                                    | 0.00                                                                                                    | 0.1                                                                                                    |
|            | UBRORE O            | Clear Look F       | Picket Type:<br>Cleret/Pickey Code:<br>Picky Number<br>Cleret Code:<br>Cleret No<br>Cleret Code:<br>Cleret No<br>Cleret No | Ande Fair Options      Product Type: Home Cleret/Policy Number      Renewals      Cleret Code   Cleret Name | Picket Type: Home<br>Cleret/Polcy Code: Polcy Number<br>Polcy Number<br>Cleret Code Cleret Name<br>Polcy State<br>Cleret Code Cleret Name<br>Polcy State<br>Cleret Code Cleret Name |            | Product Type: Itoms      Product Type: Itoms      Product Type: It | Product Type:       Product Type:       Insure:         Clernt/Policy Code       Product Type:       Renewal Statu:         Policy Number:       Policy Code       Renewal Statu:         Renewali       Clernt Code       Clernt Name       Policy Code         Renewali       Clernt Code       Clernt Name       Policy Code       Renewali         Clernt Code       Clernt Name       Policy Code       Renewali       Renewali         Clernt Code       Clernt Name       Policy Code       Renewali       Renewali         Clernt Code       Clernt Name       Policy Code       Renewali       Renewali         Clernt Code       Clernt Name       Policy Code       Renewali       Renewali         Clernt Code       Clernt Name       Policy Code       Renewali       Renewali         Clernt Code       Clernt Name       Policy Code       Renewali       Renewali         Clernt Code       Clernt Name       Policy Code       Renewali       Renewali         Clernt Code       Clernt Name       Policy Code       Renewali       Renewali         Clernt Code       Clernt Name       Policy Code       Renewali       Renewali         Clernt Code       Clernt Name       Policy Code       Renewali <td></td> <td>Product Type:       Product Type:       Insure:       All         Product Type:       Product Type:       Product Type:       Product Type:         Policy Number:       Product Type:       Product Type:       Product Type:         Policy Number:       Product Type:       Product Type:       Product Type:         Policy Number:       Product Type:       Product Type:       Product Type:         Policy Number:       Product Type:       Product Type:       Product Type:         Policy Number:       Product Type:       Product Type:       Product Type:         Policy Number:       Product Type:       Product Type:       Product Type:         Policy Number:       Product Type:       Product Type:       Product Type:         Policy Number:       Product Type:       Product Type:       Product Type:         Policy Number:       Product Type:       Product Type:       Product Type:         Policy Number:       Product Type:       Product Type:       Product Type:         Product Type:       Product Type:       Product Type:       Product Type:         Product Type:       Product Type:       Product Type:       Product Type:         Product Type:       Product Type:       Product Type:       Product Type:</td> <td>Opposition       Product Type:       Immune:       A       Immune:       A         Product Type:       Immune:       Renewal Immune       Immune:       A       Immune:       Immune:</td> <td>Insue:       All       Renewal From.         Product Type:       Home       Insue:       All       Renewal From.         Client/Policy Code:       Personal Status:       Renewal Status:       Renewal To:         Policy Number      </td> <td>Opposition         Product Type:         Product Type:         Renewal Type:         Renewal Type:         Period value         Period value         Renewal Total         Period value         Period value         Renewal Total         Period value         Renewal Total         Period value         Renewal Total         Period value         Renewal Total         Period value         Renewal Total         Period value         Renewal Total         Renewal Total         Renewal Tot</td> |                   | Product Type:       Product Type:       Insure:       All         Product Type:       Product Type:       Product Type:       Product Type:         Policy Number:       Product Type:       Product Type:       Product Type:         Policy Number:       Product Type:       Product Type:       Product Type:         Policy Number:       Product Type:       Product Type:       Product Type:         Policy Number:       Product Type:       Product Type:       Product Type:         Policy Number:       Product Type:       Product Type:       Product Type:         Policy Number:       Product Type:       Product Type:       Product Type:         Policy Number:       Product Type:       Product Type:       Product Type:         Policy Number:       Product Type:       Product Type:       Product Type:         Policy Number:       Product Type:       Product Type:       Product Type:         Policy Number:       Product Type:       Product Type:       Product Type:         Product Type:       Product Type:       Product Type:       Product Type:         Product Type:       Product Type:       Product Type:       Product Type:         Product Type:       Product Type:       Product Type:       Product Type: | Opposition       Product Type:       Immune:       A       Immune:       A         Product Type:       Immune:       Renewal Immune       Immune:       A       Immune:       Immune: | Insue:       All       Renewal From.         Product Type:       Home       Insue:       All       Renewal From.         Client/Policy Code:       Personal Status:       Renewal Status:       Renewal To:         Policy Number | Opposition         Product Type:         Product Type:         Renewal Type:         Renewal Type:         Period value         Period value         Renewal Total         Period value         Period value         Renewal Total         Period value         Renewal Total         Period value         Renewal Total         Period value         Renewal Total         Period value         Renewal Total         Period value         Renewal Total         Renewal Total         Renewal Tot |

Confirm or Lapse

Click 'Renew' and then 'Submit' on the next page to complete

# Troubleshooting

Renewing or lapsing a policy must be done through online services otherwise the premium posting will duplicate if you have auto-posting turned on.

#### Matching Up/Association

When your renewals are invited by RedClick some of them will end up with a 'Not Matched' status. This is

because either the client or the policy or both, are missing from your Applied Relay (AR) database.

- 1. To identify what is missing select the 'Not Matched' renewal and click the 'Associate' button.
- 2. Click on the green arrow on the right hand side of the screen and make sure the search criteria is on 'Name' so that you can search by name/surname.
- 3. Type in the name/surname to see if they are in the Applied Relay Database you also need to check if the renewal policy is there also (use the renewal policy number to confirm it's the same).
- 4. If the client and policy is missing you can quickly create both using the 'Import' button, however you must ensure the status of the home policy is 'Active Non-FC' as part of this process. See the instruction at the bottom of this sheet.
- 5. If the client is there but the policy isn't, then just add in the policy details using the 'Other' button in the Client Portfolio screen in AR. When you use the 'Other' button you need to add in the policy number, select RedClick, leave status as Temporary, add in the cover start date and renewal date (2018) and press 'OK'.

#### Renewal Invite Stage

Once you have done the above go back into the Home FC Renewals Home Page...

- 1. Select the 'Not Matched' renewal and click the 'Associate' button again.
- 2. Type in the full name and select the correct client/policy record (it should be there now).
- 3. Press 'OK'.
- 4. Now press the 'Refresh' button so that the status of the policy updates (this step is NB).
- 5. The status of the policy will now change to 'Renewal Invited'.

# **Renewal Offer Stage**

You can now offer the renewal by selecting the 'Amend' button and clicking "Next" till you get to the Quote Results screen – you know the process from here – select 'Offer Renewal' and print your documents.

After you offer the renewal the status will auto change to 'Renewal Offered'.

#### Renew/Lapse

When the customer confirms what they are doing select the Renew or Lapse Button. If Renew,

click the 'Renew' button and 'Submit' on the next page to complete the process. If Lapse, the

system will ask you for a reason and then you can confirm the policy is lapsing.

# How to change the status of a Home Policy to Active Non-

FG. Look up the Client in Applied Relay.

- 2. Select the Home Policy and right click and select Risk Details.
- 3. Open the Risk Details of the policy and ensure the status is Temporary.
- 4. Select Options Update Policy Details.
- 5. Mark it as Accepted with the Cover Start Details for the current live policy (Cover Start Date will be 2017).
- 6. Press OK.
- 7. Policy status should update to Active Non-FC.